## HP OfficeJet Pro 6230 メンテナンス操作手順

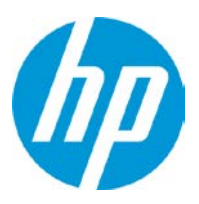

プリンタステータスレポートの印刷

【操作手順】

プリンターのコントロールパネルで、キャンセル(★)ボタン(①)を3秒以上押し続け、 電源ランプ(②)が点滅したらボタンから手を放します。 プリンタステータスレポートが印刷されます。

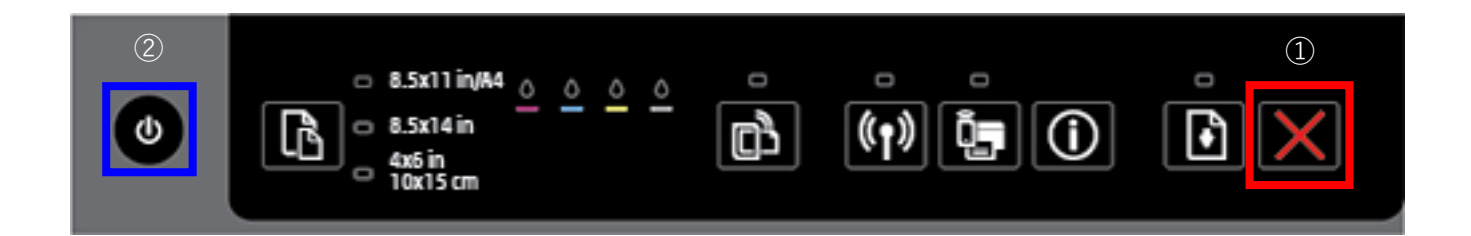

プリンタステータスレポートの例

| プリンタステータスレポー                            | •                       |                     |            |   |            |   |
|-----------------------------------------|-------------------------|---------------------|------------|---|------------|---|
| 製品情報                                    | 接起                      | 接続設定                |            |   |            |   |
| 1. モデ儿名: HP Officejet Pro 6230 ePrinter | 13.                     | 13. ネットワーク状態: オフライン |            |   |            |   |
| 2. モデル曲号: H611a                         | 14. アクティブな接続の種類: なし     |                     |            |   |            |   |
| 3.シリアル並号: TH48R000H2                    | 15. URL: http://0.0.0.0 |                     |            |   |            |   |
| 4. 製品番号: E3E03A                         | 16. ホスト名: HPFEC01D      |                     |            |   |            |   |
| 5. サービス ID: 25016                       | 17. 管理パスワード: 設定なし       |                     |            |   |            |   |
| 6. プリンタリーン(PX): 0                       |                         |                     |            |   |            |   |
| 7.ファームウェアの                              |                         |                     |            |   |            |   |
| パージョン: AGP1FN1741AR                     |                         |                     |            |   |            |   |
| 8.FWパッチパーション:0                          |                         |                     |            |   |            |   |
| 9. 00/0616: 11 / 11                     |                         |                     |            |   |            |   |
| 10. 両面印刷ユニット:取り付け済み                     |                         |                     |            |   |            |   |
| 印刷使用情報                                  |                         |                     |            |   |            |   |
| 11. 合計印刷ページ取: 220                       |                         |                     |            |   |            |   |
| 12. フチ無し印刷ページ数: 1                       |                         |                     |            |   |            |   |
| インク供給システム情報                             |                         |                     |            |   |            |   |
| 18. インクの供給:                             | マゼンタ                    | シアン                 | イエロー       |   |            |   |
| 19.推定インクレベル:                            |                         |                     |            |   |            |   |
|                                         |                         | ] [                 | ] [        | 1 | [          | 1 |
| 20.インクリーン:                              | 1                       | 1                   | 1          |   | 1          |   |
| 21.イングの接着:                              | 2018/04/30              | 2018/04/30          | 2018/04/30 |   | 2018/04/30 |   |
| 22. 使用:                                 | 0                       | 0                   | 0          |   | 0          |   |
| 23. HP:                                 | 1                       | 1                   | 1          |   | 1          |   |
| 24.インク保証終了:                             | 2017/11/26              | 2017/12/17          | 2018/01/22 |   | 2018/01/15 |   |
| 25.インク番号:                               | HP 935XL                | HP 935XL            | HP 935XL   |   | HP 934XL   |   |
| 26. PE:                                 | 0                       | 0                   | 0          |   | 0          |   |
|                                         |                         |                     |            |   |            |   |

追加情報

設定の変更方法あよび内積の認知方法の認識については、デバイスのユーザードキュメントを参照してください。 このドキュメントはコンピューダ上にあります(ワンドウェアをインストール為みの時合)。HP Officiet Pro 6230 ePrinter プリンタ ソフトウェア(Prince) たはマルスではーマ Otake OS(3)から聞いてください。 ワイヤレスペキットワーク テスト マイヤレスペキットワップタテストをには、「フィヤレング」ポンシと「特徴」 ポタンを同時に伴します。印刷者とれたレポートには、問題解決のセントが空着されています。

●プリントヘッドのクリーニング

## 【操作手順】

- 1. プリンターのコントロールパネルで、電源(心)ボタン(①)を押したまま キャンセル(★)ボタン(②)を2回押し、続けてリジューム(♪)ボタン(③)を1回押します。
- 2. 電源(心)ボタンを放すと、ヘッドクリーニング動作が開始します。

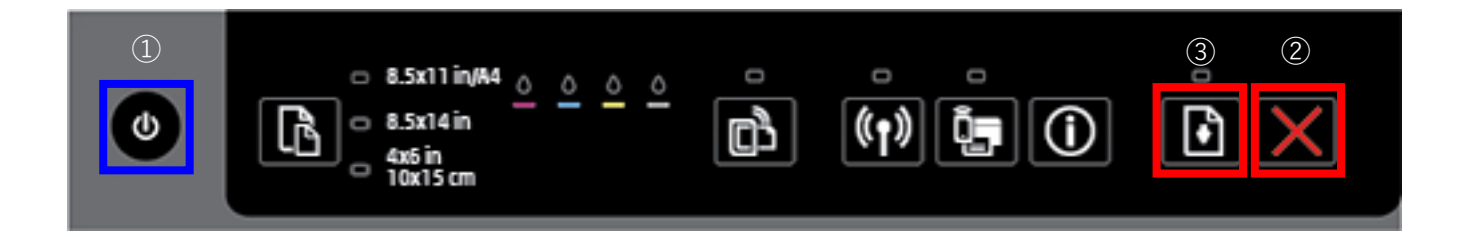

- 印刷品質を確認する場合は、印刷品質診断ページを印刷します。
  電源(○)ボタン(①)を押したままキャンセル(×)ボタン(②)を7回押し、
  続けてリジューム(○)ボタン(③)を2回押します。
  電源(○)ボタンを放すと、印刷品質診断ページが印刷されます。
  - ご注意: インク残量が少ない場合、リジュームのランプが点灯することがあります。 続けてリジュームボタンを押して、印刷品質診断ページを出力してください。

印刷品質診断ページの例

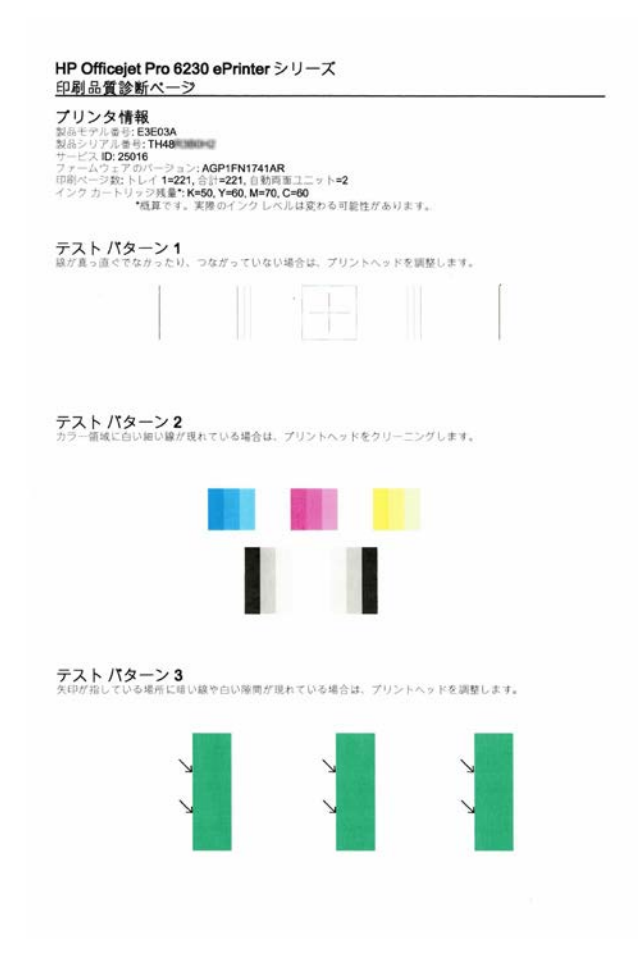